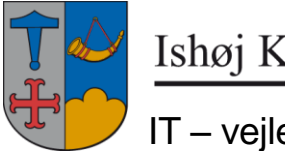

Ishøj Kommune

IT - veiledning

31. juli 2017

## Kodeords skifte på Ishøj kommunes net

## Kodeords skift via sms service

Hvis der på logon billedet på PC eller Citrix er en tekst 'Glemt Password', så kan man skifte kodeord og låse sin konto op ved hjælp af vores sms service.

Det kan dog kun lade sig gøre hvis feltet 'Smobilnr' i mailsignaturen er udfyldt med enten arbejdsmobil eller privatmobil nummer.

| 🚹 View/Edi | t User Data 🛛 🔀                                    |
|------------|----------------------------------------------------|
| State:     | Mobilnummer der ikke kommer med på                 |
| Titel:     | Kursus bruger hvis men enkser at kunne benytte sig |
| Web Page:  | www.ishoj.dk/itsupport                             |
| Direktenr: | 434343434 der sendes en SMS med kode til.          |
| Fax:       |                                                    |
| Hovednr.:  | 43577575                                           |
| SMobilnr.: |                                                    |
| Mobilnr:   |                                                    |
|            | <u>D</u> K <u>C</u> ancel                          |

For at rette i outlook mailsignatur vælges 'Funktioner':

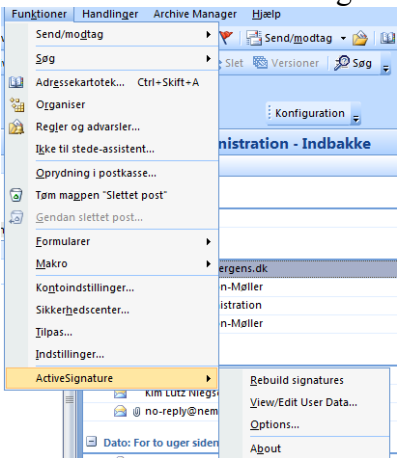

Og 'ActiveSignatur' + 'View/Edit User Data...'

Når man trykker på teksten kommer dette vindue med dette indhold:

| Glemt adgangskode                                                                             |  |
|-----------------------------------------------------------------------------------------------|--|
| Hvis du har glemt din adgangskode, skal du følge prompterne for at nulstille<br>adgangskoden. |  |
| Brugernavn*                                                                                   |  |
| Q Søg 🗙 Annuller                                                                              |  |
|                                                                                               |  |

Skriv bruger navn og tryk på 'Søg' Nu vises dette:

| For at bekræfte din identitet, er en sikkerhedskode blevet sendt til dig på SMS. Indt<br>sikkerhedskoden herunder.<br>Kode |     |
|----------------------------------------------------------------------------------------------------|-----|
|                                                                                                    | ast |
|                                                                                                    |     |
|                                                                                                    |     |
|                                                                                                    |     |
| ✓ Kontrollér kode 🗙 Annuller                                                                                               |     |
|                                                                                                    |     |

Tast den kode der er i sms'en (husk store/små bogstaver)

Nu vises et skift kode billede, husk at de gælende koderegler gælder.

## Nemid adgang

I Internet Explorer skrives adressen: nemadgang.ishoj.dk

Fungerer det ikke så skriv: https://nemadgang.ishoj.dk

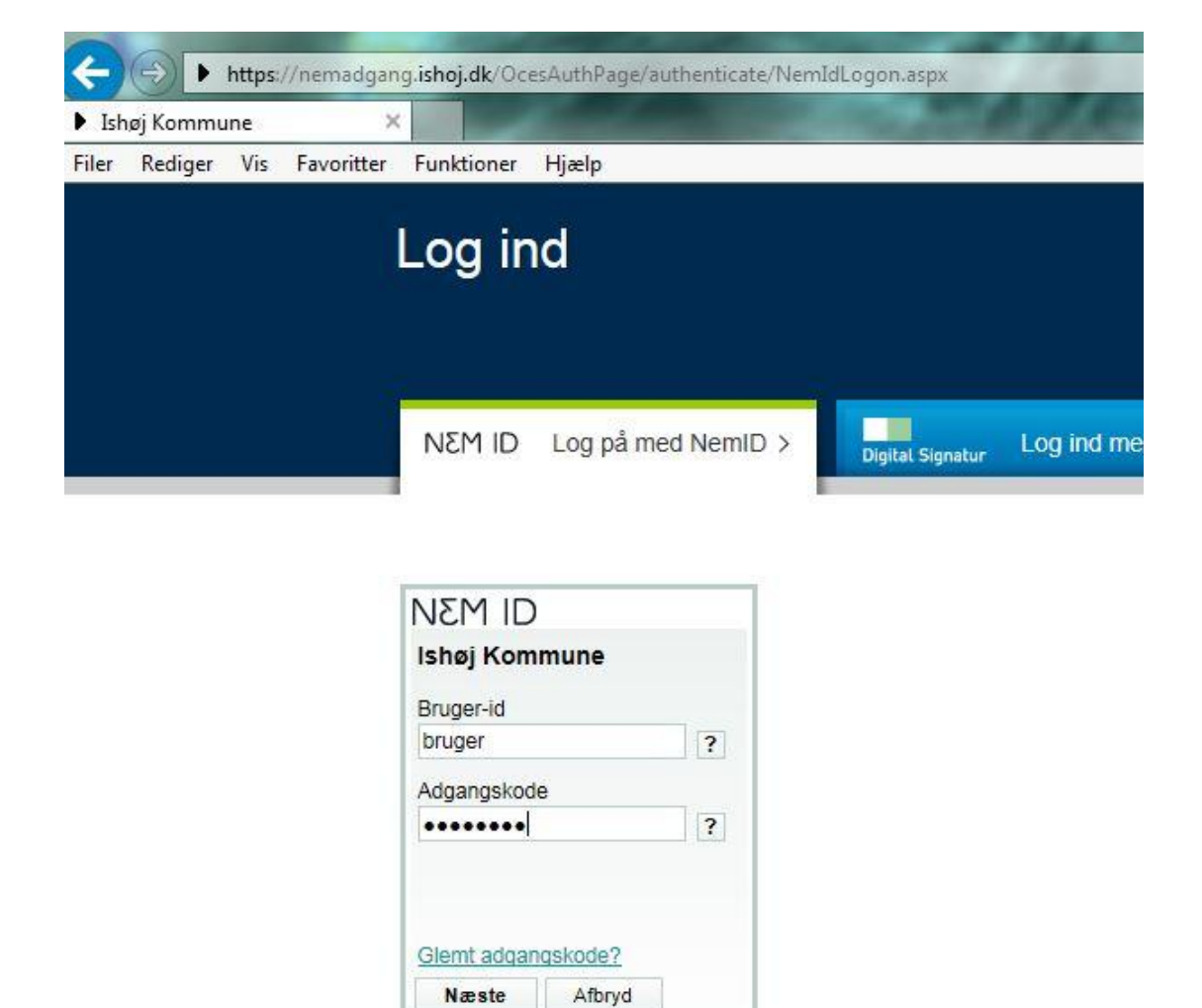

Side 2 af 4

| Ish  | øj Kommu | ine | ×          |            |       |  |
|------|----------|-----|------------|------------|-------|--|
| iler | Rediger  | Vis | Favoritter | Funktioner | Hjælp |  |
|      |          |     |            |            |       |  |
|      |          |     |            |            |       |  |
|      |          |     |            |            |       |  |
|      |          |     |            |            |       |  |
|      |          |     |            |            |       |  |
|      |          |     |            |            |       |  |
|      |          |     |            |            |       |  |
|      |          |     |            |            |       |  |
|      |          |     |            |            |       |  |

Tast personlig NemId informationer og pinkode

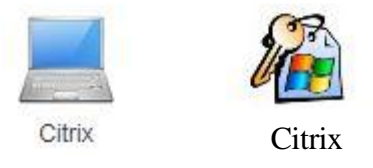

Tryk på 'nøglebundt' ikonet og skift kodeord i Citrix.

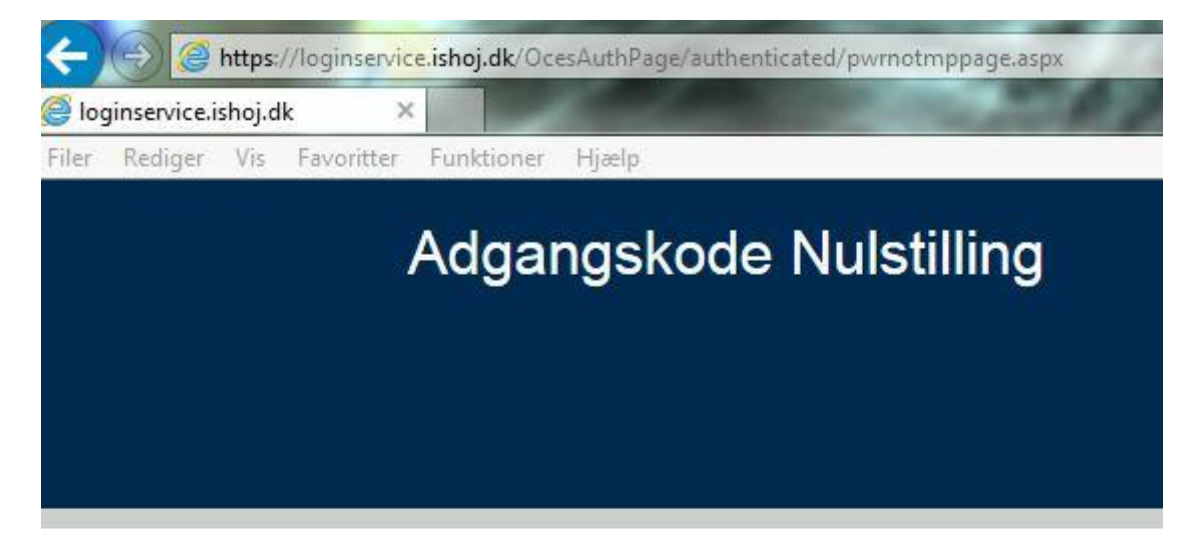

Vælg ny adgangskode til PMK

| Ny adgangskode     |        |
|--------------------|--------|
| *******            |        |
| Gentag adgangskode |        |
| •••••              |        |
| Ny adgangskode     | Lås op |

HUSK, du skal også skifte adgangskoden på evt. telefon og iPad

Indtast ny adgangskode 2 gange og klik 'Ny adgangskode'.